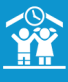

# **COMMENT ENREGISTRER DES RÉSERVATIONS ?**

Sur cet onglet, vous avez la possibilité d'enregistrer les réservations pour les enfants. Si les familles rajoutent ou enlèvent des réservations depuis leur portail parents, que ce soit avant ou après votre propre validation, votre tableau se met à jour en tenant compte de leurs modifications.

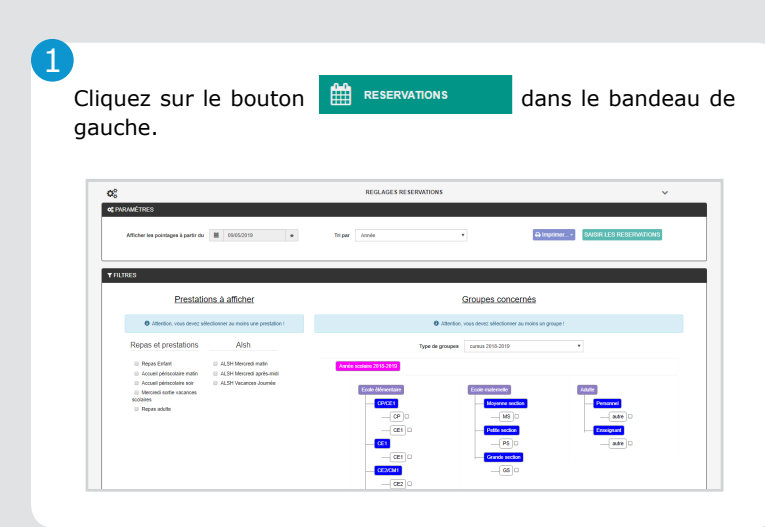

## 2

Sélectionnez la ou les prestations souhaitées, le type de groupes souhaité et les établissements/classes/niveaux concernés.

| Prestations à a                                                                                                    | afficher                                   | Groupes concernés                                                                                                    |                                                                                                    |                                                                                                    |  |  |  |
|----------------------------------------------------------------------------------------------------|--------------------------------------------|----------------------------------------------------------------------------------------------------|----------------------------------------------------------------------------------------------------|----------------------------------------------------------------------------------------------------|--|--|--|
| Repas et A                                                                                                    | Vsh                                        | Type de groupes                                                                                                    | cursus 2018-2019                                                                                                    | •                                                                                                    |  |  |  |
| Population     Population     P | Mikrond Karan<br>Marand<br>Mi<br>Mi Yaanoo | constant         constant           constant         constant           constant         constant           constant         constant           constant         constant           constant         constant           constant         constant           constant         constant           constant         constant           constant         constant           constant         constant | Colonation<br>- Colonation<br>- Co | Adda<br>I Marcal<br>I Marcal |  |  |  |

## 3)

Δ

• Choisissez la date à partir de laquelle vous souhaitez enregistrer les réservations.

• Choisissez le tri d'affichage souhaité (exemple : par année, par classe).

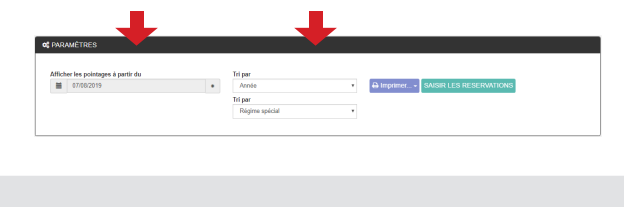

Cliquez ensuite sur Saisir les réservations.

#### SAISIR LES RESERVATIONS

Vous pouvez alors procéder à l'enregistrement des réservations.

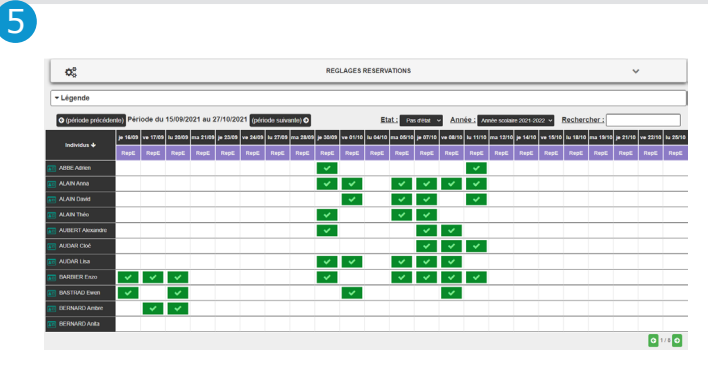

Cliquez sur **période précédente** ou **période suivante** pour changer la période affichée.

<u>Remarque</u> : Une légende au-dessus du tableau vous indique les différents états de réservations possibles (état attente, état réservé, etc.).

| ✓ Légende              |                                   |                                                                     |
|------------------------|-----------------------------------|---------------------------------------------------------------------|
| Repair = Repair Enfant |                                   |                                                                     |
| Pas de tarif associé   | Pas de responsable de facturation | Enfant non insort x Prestation formée                               |
| Etat non_reserve       | Etat attente 🕞 Etat non_valide    | Etat reserve  Etat seserve_HD Etat annule_HD Etat facture Trop land |
|                        |                                   |                                                                     |

En fonction de votre paramétrage, vous avez la possibilité de faire un clic droit sur la case souhaitée et de sélectionner un état autre que Réservé, comme par exemple **Réservation hors délai**.

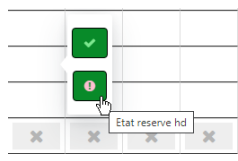

Selon le type de tri choisi, vous pouvez affiner la liste des enfants, en sélectionnant, en haut à droite du tableau, dans la liste déroulante l'établissement, la classe ou le niveau souhaité.

| Etat : Reserve 🗸 | Etablissement : | Ecole élémentaire 🗸                                                  |
|------------------|-----------------|----------------------------------------------------------------------|
|                  | Rechercher :    | Ecole élémentaire<br>Ecole matemelle<br>Adulte<br>sans Etablissement |

Vous pouvez également filtrer en fonction de l'état de réservation (réservé, non réservé, attente, etc.)

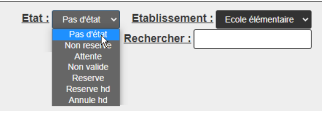

| Pour enregistrer les réservations des enfants | sui | vants, cliquez |
|-----------------------------------------------|-----|----------------|
| en bas de la page sur les flèches souhaitées  | 6   | 1/5 🔿 -        |

Pour saisir d'autres réservations, vous pouvez dérouler le menu **Réglages réservations** et saisir votre nouvelle recherche.

REGLAGES RESERVATIONS

1/2

6

**Q**S

## COMMENT ENREGISTRER DES RÉSERVATIONS et IMPRIMER LE LISTING DES RÉSERVATIONS ?

5

| Cliquez sur le bouton<br>gauche.                                                                                                    | dans le bandeau de                                 |  |  |  |  |
|----------------------------------------------------------------------------------------------------|----------------------------------------------------|--|--|--|--|
| Cliquez sur le bouton<br>gauche.                                                                                                    | dans le bandeau de                                 |  |  |  |  |
| Cliquez sur le bouton<br>gauche.                                                                                                    | dans le bandeau de                                 |  |  |  |  |
| Cliquez sur le bouton gauche.                                                                                                    | dans le bandeau de                                 |  |  |  |  |
| Cliquez sur le bouton esservations<br>gauche.                                                                                                    | dans le bandeau de                                 |  |  |  |  |
|                                                                                                    |                                                    |  |  |  |  |
|                                                                                                    |                                                    |  |  |  |  |
| ¢<br>©<br>REGLAGES RESERVATIONS<br>≪ PROMITIVES                                                                                                    |                                                    |  |  |  |  |
| ot paramétres                                                                                                    | v                                                  |  |  |  |  |
| All the second second sec | 0.000 E0 E0 E0 E0 E0 E0 E0 E0 E0 E0 E0 E0          |  |  |  |  |
| varen az benefiz a han en 📕 sazecus a unha unha                                                                                                    |                                                    |  |  |  |  |
| ▼ FILTRES                                                                                                    |                                                    |  |  |  |  |
| Prestations à afficher                                                                                                    | Groupes concernés                                  |  |  |  |  |
| Attention, vous devez sélectionner au moins une prestation 1     O Attention, Vous devez sélectionner au moins une prestation 1                                                                                                    | ndon, vous devez sélectionner au moins un groupe ! |  |  |  |  |
| Repais et prestations Alsh Type de pro                                                                                                    | pen cursus 2015-2019 •                             |  |  |  |  |
| Pepas Entant     Accel periods and     Accel periods and     Accel periods and     Accel periods and     Accel periods and     Accel periods and     Accel periods and     Accel periods                                                                                                    |                                                    |  |  |  |  |
| Accel périodate sol     ALSH Vecances Journée     Exite définientaire                                                                                                    | Ecole materiede Adulte                             |  |  |  |  |
| CPUCE     CPUCE     CPUCE     CPUCE     CPUCE                                                                                                    | Mayerine section Personnel                         |  |  |  |  |

### 2)

Sélectionnez la ou les prestations souhaitées, le type de groupes souhaité et les établissements/classes/niveaux concernés.

| Prestatio                                                                                                    | ons à afficher                                                                                                    | G               | roupes concernés                                                                                                    |   |
|----------------------------------------------------------------------------------------------------|----------------------------------------------------------------------------------------------------|-----------------|----------------------------------------------------------------------------------------------------|---|
| Repas et<br>prestations                                                                                                    | Alsh                                                                                                    | Type de groupes | cursus 2018-2019                                                                                                    | ٠ |
| Repas Enfert     Accurat     periodate math     Accurat     periodate act     Accurat     periodate act     Repas adulte     Repas adulte | <ul> <li>A.S.Horned<br/>min<br/><i>ab</i>. Monord<br/><i>b</i>. A.S.M.Norod<br/><i>b</i>. <i>b</i>. <i>b</i>. <i>b</i>. <i>b</i>. <i>b</i>. <i>b</i></li></ul> |                 | Colimatinals<br>(Myrati solar)<br>(Myrati solar)<br>(Myratical)<br>(Myratical) |   |

## 3

• Choisissez la période à partir de laquelle vous souhaitez imprimer les réservations.

• Choisissez le tri d'affichage souhaité (exemple : par année, par classe).

|        |                                    |        |                           |       |          |                         | _       |
|--------|------------------------------------|--------|---------------------------|-------|----------|-------------------------|---------|
|        | of PARAMÈTRES                      |        | •                         |       |          |                         |         |
|        | Afficher les pointages à partir du |        | Tri par                   |       |          |                         |         |
|        | 07/08/2019                         | •      | Arnie                     | • 🖶   | Imprimer | BAISIR LES RESERVATIONS |         |
|        |                                    |        | Tri par<br>Régime spécial |       |          |                         |         |
| L      |                                    |        |                           |       |          |                         |         |
|        |                                    |        |                           |       |          |                         |         |
|        |                                    |        |                           |       |          |                         |         |
|        |                                    |        |                           |       |          |                         |         |
|        |                                    |        |                           |       |          |                         |         |
|        |                                    |        |                           |       |          |                         |         |
|        |                                    |        |                           |       |          |                         |         |
| Clique | ez ensuite «                       | sur Tm | norimer p                 | uis   | sur 1    | mprimer un              | e liste |
| enqu   |                                    |        |                           |       |          |                         |         |
| par c  | late.                              |        |                           |       |          |                         |         |
|        |                                    | _      |                           |       |          |                         |         |
|        |                                    | - AI   | morimer 🚽                 |       |          |                         |         |
|        |                                    |        |                           |       |          |                         |         |
|        |                                    | (      |                           |       |          |                         |         |
|        |                                    | Imp    | rimer une liste           | e par | date     |                         |         |
|        |                                    | · · ·  |                           |       | Որ       |                         |         |
|        |                                    |        |                           |       | 5        |                         |         |

Définissez les **Options supplémentaires**, puis cliquez sur **Imprimer** IMPRIMER .

| Options su                                | upplémentaires                 |
|-------------------------------------------|--------------------------------|
| Date de debut                             | 01/08/2019                     |
| Date de fin                               | <b>iii</b> 05/08/2019 <b>*</b> |
| Affiche seulement<br>ceux qui sont cochés | OUI                            |
| Tri secondaire                            | OUI •                          |
| Type de groupes<br>sous-tri               | cursus 2018-2019 v             |
| Sous-tri par                              | Année 🔻                        |
| ANNULER                                   | IMPRIMER                       |

Le listing des réservations est généré et s'ouvre dans un nouvel onglet, au format  $[]{}$ .pdf

| dgende : AMM = ALSH   | Mercredi matin | AMAM - ALS | l Mercredi eprès | esidi, <mark>ALI</mark> – AL | SH Vacances Jour | rede |      |       |      | RESER | VATIONS 09 Aoát 2019 - 20 Aoát 2019 |
|-----------------------|----------------|------------|------------------|------------------------------|------------------|------|------|-------|------|-------|-------------------------------------|
|                       |                |            |                  |                              | Ac               | 90t  |      |       |      |       |                                     |
| Individus             | V 09           | L 12       | Ma 13            |                              | Me 14            |      | J 15 | V 16  | L 19 | Ma 20 |                                     |
|                       | AL.            | ALJ        | ALJ              | AMM                          | AMAM             | AL.J | AL.J | ALL . | ALL. | AL.J  |                                     |
| Année : Année scolair | e 2018-2019    |            |                  |                              |                  |      |      |       |      |       |                                     |
| Ewen BASTRAD          |                |            |                  | x                            | x                |      |      |       |      |       |                                     |
| Margot ELIAS          |                |            |                  | х                            |                  |      |      |       |      |       |                                     |
| SOUS-TOTAL            | 0              | •          | 0                | 2                            | - 1.             | 0    | •    | 0     | 0    | •     |                                     |
| TOTAL                 | 0              |            |                  | 2                            |                  | 0    |      | 0     |      |       |                                     |